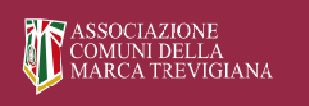

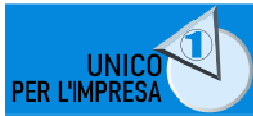

# Linee Guida e FAQ del nuovo portale www.unicoperlimpresa.it

| Soi | mmario                                                             |     |
|-----|--------------------------------------------------------------------|-----|
| IS  | SCRIZIONE AL PORTALE UNICOPERLIMPRESA E ALLA NEWSLETTER            | 2   |
| R   | ECUPERARE LA PASSWORD                                              | 7   |
| IS  | CRIVERSI ALLA NEWSLETTER DI UNICOPERLIMPRESA.IT                    | 9   |
| F   | AQ - Frequently asked questions                                    | .11 |
|     | Come visualizzare il nuovo portale www.unicoperlimpresa.it         | .11 |
|     | Caricare la determina di adesione ad unicoperlimpresa.it           | .11 |
|     | Iscriversi al nuovo portale www.unicoperlimpresa.it                | .11 |
|     | Le credenziali di accesso al nuovo portale www.unicoperlimpresa.it | .11 |

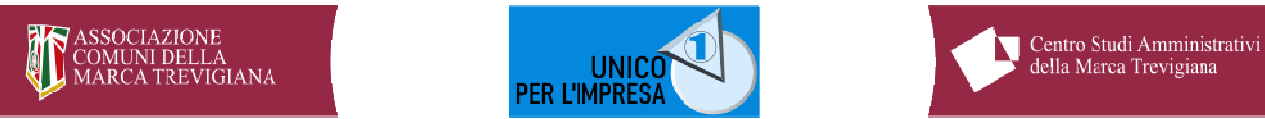

# ISCRIZIONE AL PORTALE UNICOPERLIMPRESA E ALLA NEWSLETTER

Tutti gli utenti/enti -anche se già iscritti nell'anno 2023 ad unicoperlimpresa.it- devono accedere al portale www.unicoperlimpresa.it per effettuare l'iscrizione per l'anno 2024. Di seguito le modalità.

- Accedi a <u>www.unicoperlimpresa.it</u>
- nella colonna di destra della home page del sito, seleziona la scritta ABBONATI A UNICOPERLIMPRESA

| COMUNI DE<br>MARCA TRE<br>Portal                                                                   | ELLA<br>VIGIANA<br>e di formazione e info              | UNICO<br>PER L'IMPRESA<br>ormazione attivo da oltre | 20 anni a cura del grupp     | o attività produtti | di Amministrativi<br>a Trevigiana<br>/e               |
|----------------------------------------------------------------------------------------------------|--------------------------------------------------------|-----------------------------------------------------|------------------------------|---------------------|-------------------------------------------------------|
| HOME                                                                                               | CATEGORIE MOI                                          | ELLI FORMAZIONE                                     | DISCIPLINA DOSSIER           | BUONE PRATICH       | ۹                                                     |
| IN EVIGENZA<br>6 Novembre 2022<br>ELENCO MODELLI proposi<br>Per visualizzare i contenuti di questo | ti dal Gruppo Attivit.<br>articolo devi accedere con l | à Produttive del Centro                             | Studi<br>Unico in<br>Pillole |                     | RICERCA AVANZATA<br>ABBONATI<br>A UNICOPERLIMPRESAJIT |
|                                                                                                    |                                                        | 1                                                   |                              |                     |                                                       |

- viene visualizzata la pagina web per l'iscrizione
- compila i campi della form. Attenzione: i campi contrassegnati con \* sono obbligatori

| ASSOCIAZIONE<br>COMUNI DELLA<br>MARCA TREVIGIANA<br>Portale di formazione e informazione attivo da oltre 20 anni a cura del gruppo at                                                                                                    | Centro Studi Amministrativi<br>della Marca Trevigiana                              |
|----------------------------------------------------------------------------------------------------|------------------------------------------------------------------------------------|
| HOME CATEGORIE MODELLI FORMAZIONE DISCIPLINA DOSSIER B                                                                                                    |                                                                                    |
| ADESIONE UNICO PER L'IMPRESA 2024<br>Per iscriverti ad Unicoperlimpresa.it compila tutti i dati del modulo ed inviali. Linee Guida e FAQ<br>Avrai diritto alla consultazione di tutti i contenuti di unicoperlimpresa.it utilizzando le credenziali che ti verranno inviate via<br>e-mail all'indirizzo indicato. Inoltre potrai fruire del servizio di Newsletter per ricevere comodamente nella propria e-mail le<br>notizie più importanti. Una specifica e-mail ti guiderà all'attivazione di quest'ultimo servizio.<br>Non conosci Unicoperlimpresa.it? clicca qui per scoprire quali vantaggi otterrai con i servizi dedicati.<br>Per la registrazione sono supportati i seguenti browser: <i>Chrome, Edge, Firefox o Opera</i> .<br>Il browser Internet Explorer non è supportato da questa applicazione. Se effettuerete la registrazione con Internet<br>Explorer riceverete un messaggio di errore. | RICERCA AVANZATA<br>ABBONATI<br>A UNICOPERLIMPRESA.IT                              |
| Nuova iscrizione o rinnovo?*                                                                                                    | NEWSLETTER<br>Iscrizione alla Newsletter<br>Vuoi ricevere la nostra<br>newsletter? |

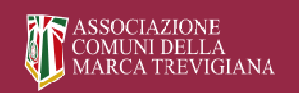

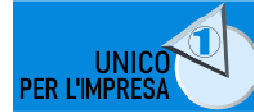

 inserisci le credenziali di accesso: EMAIL e PASSWORD. Se effettui il rinnovo non ti verrà richiesta una nuova password ma solo la Email che può essere quella già in uso.

| EMAIL (utilizzata anche com                                                                                                    | ie Username) *                                                                                                    |                                                                                                 |
|----------------------------------------------------------------------------------------------------|----------------------------------------------------------------------------------------------------|-------------------------------------------------------------------------------------------------|
| Email                                                                                                    | Conferma email                                                                                                    |                                                                                                 |
| PASSWORD *                                                                                                    |                                                                                                    |                                                                                                 |
| Password                                                                                                    | Conferma password                                                                                                    |                                                                                                 |
| PEC dell'Ente/Settore/Socie                                                                                                    | età *                                                                                                    |                                                                                                 |
| PEC                                                                                                    | Conferma PEC                                                                                                    |                                                                                                 |
| ESPONSABILE DEL SERVIZ                                                                                                    | IO/DIRIGENTE *                                                                                                    |                                                                                                 |
| <ul> <li>Spuntare questa case presente modulo.</li> </ul>                                                                                                    | Ila se il Responsabile del servizio / Dirigente è diverso dal refe                                                                                                    | rente ufficio che sottoscrive il                                                                |
| NSERISCI IL NUMERO DI AB<br>AL 31/12/2022 *                                                                                                    | BITANTI DEL COMUNE, O DELL'INSIEME DEI COMUNI DI CUI II                                                                                                    | L SOTTOSCRITTORE È CAPOFILA,                                                                    |
| inserire solamente valori n                                                                                                    | umerici, senza punto '' e senza virgola ''.                                                                                                    | 0                                                                                               |
| VUOI ACOUISTARE ULTERIO                                                                                                    |                                                                                                    |                                                                                                 |
|                                                                                                    | RIACCESSICONCORRENTI                                                                                                    |                                                                                                 |
| No, mi basta un accesso                                                                                                    | RIACLESSI CONCORRENTI?                                                                                                    |                                                                                                 |
| <i>No, mi basta un accesso</i><br>prezzi indicati sono IVA compresa                                                                                                    |                                                                                                    |                                                                                                 |
| No, mi basta un accesso<br>prezzi indicati sono IVA compresa<br>spunta la casella e con<br>diversa dal REFERENTE<br>RESPONSABILE DEL SERVIZ                                                                                                    | npila i successivi campi se il RESPONSABILE DEL SE<br>E UFFICIO specificato nei primi campi della Form.                                                                                                    | ERVIZIO / DIRIGENTE è perso                                                                     |
| No, mi basta un accesso<br>prezzi indicati sono IVA compresa<br>spunta la casella e com<br>diversa dal REFERENTE<br>RESPONSABILE DEL SERVIZ<br>• ☑ Spuntare questa case<br>presente modulo.                                                                                                    | npila i successivi campi se il RESPONSABILE DEL SE<br>E UFFICIO specificato nei primi campi della Form.<br>IO/DIRIGENTE *                                                                                                    | ERVIZIO / DIRIGENTE è perso<br>rente ufficio che sottoscrive il                                 |
| No, mi basta un accesso<br>prezzi indicati sono IVA compresa<br>spunta la casella e con<br>diversa dal REFERENTE<br>RESPONSABILE DEL SERVIZ<br>↓ ♥ Spuntare questa case<br>presente modulo.<br>Nome                                                                                                    | npila i successivi campi se il RESPONSABILE DEL SE<br>E UFFICIO specificato nei primi campi della Form.<br>IO/DIRIGENTE *<br>ella se il Responsabile del servizio / Dirigente è diverso dal refer<br>Cognome                                                                                                    | ERVIZIO / DIRIGENTE è perso                                                                     |
| No, mi basta un accesso<br>prezzi indicati sono IVA compresa<br>spunta la casella e con<br>diversa dal REFERENTE<br>RESPONSABILE DEL SERVIZ<br>• ♥ Spuntare questa case<br>presente modulo.<br>Nome<br>Email                                                                                                    | npila i successivi campi se il RESPONSABILE DEL SE<br>E UFFICIO specificato nei primi campi della Form.<br>IO/DIRIGENTE *<br>ella se il Responsabile del servizio / Dirigente è diverso dal refer<br>Cognome<br>Conferma email                                                                                                    | ERVIZIO / DIRIGENTE è perso                                                                     |
| No, mi basta un accesso<br>prezzi indicati sono IVA compresa<br>spunta la casella e con<br>diversa dal REFERENTE<br>RESPONSABILE DEL SERVIZ<br>· ♥ Spuntare questa case<br>presente modulo.<br>Nome<br>Email<br>INSERISCI IL NUMERO DI AE<br>AL 31/12/2022 *                                                                                                    | npila i successivi campi se il RESPONSABILE DEL SE<br>E UFFICIO specificato nei primi campi della Form.<br>IO/DIRIGENTE *<br>ella se il Responsabile del servizio / Dirigente è diverso dal refer<br>Cognome<br>Conferma email                                                                                                    | ERVIZIO / DIRIGENTE è perso<br>rente ufficio che sottoscrive il                                 |
| No, mi basta un accesso<br>prezzi indicati sono IVA compresa<br>spunta la casella e con<br>diversa dal REFERENTE<br>RESPONSABILE DEL SERVIZ<br>Spuntare questa case<br>presente modulo.<br>Nome<br>Email<br>INSERISCI IL NUMERO DI AE<br>AL 31/12/2022 *<br>inserire solamente valori n                                                                                                    | npila i successivi campi se il RESPONSABILE DEL SE<br>E UFFICIO specificato nei primi campi della Form.<br>IO/DIRIGENTE *<br>ella se il Responsabile del servizio / Dirigente è diverso dal refer<br>Cognome<br>Conferma email<br>BITANTI DEL COMUNE, O DELL'INSIEME DEI COMUNI DI CUI IL<br>umerici, senza punto '' e senza virgola ''.                                                                                       | ERVIZIO / DIRIGENTE è perso<br>rente ufficio che sottoscrive il                                 |
| No, mi basta un accesso         prezzi indicati sono IVA compresa         spunta la casella e con         diversa dal REFERENTE         RESPONSABILE DEL SERVIZ         Spuntare questa case         presente modulo.         Nome         Email         INSERISCI IL NUMERO DI AE         AL 31/12/2022 *         inserire solamente valori n         Comune che gestisce                                                                       | npila i successivi campi se il RESPONSABILE DEL SE<br>E UFFICIO specificato nei primi campi della Form.<br>IO/DIRIGENTE *<br>ella se il Responsabile del servizio / Dirigente è diverso dal refer<br>Cognome<br>Conferma email<br>BITANTI DEL COMUNE, O DELL'INSIEME DEI COMUNI DI CUI IL<br>umerici, senza punto '' e senza virgola ''.<br>I'ufficio commercio in forma associata con altri comuni                            | ERVIZIO / DIRIGENTE è perso<br>rente ufficio che sottoscrive il                                 |
| No, mi basta un accesso         prezzi indicati sono IVA compresa         spunta la casella e con         diversa dal REFERENTE         RESPONSABILE DEL SERVIZ            Spuntare questa case         presente modulo.         Nome         Email         INSERISCI IL NUMERO DI AE         AL 31/12/2022 *         inserire solamente valori n            Comune che gestisce         VUOI ACQUISTARE ULTERIO                                 | npila i successivi campi se il RESPONSABILE DEL SE<br>E UFFICIO specificato nei primi campi della Form.<br>IO/DIRIGENTE *<br>ella se il Responsabile del servizio / Dirigente è diverso dal refer<br>Cognome<br>Conferma email<br>BITANTI DEL COMUNE, O DELL'INSIEME DEI COMUNI DI CUI IL<br>umerici, senza punto '' e senza virgola ',:<br>I'ufficio commercio in forma associata con altri comuni<br>RI ACCESSI CONCORRENTI? | ERVIZIO / DIRIGENTE è perso<br>rente ufficio che sottoscrive il                                 |
| No, mi basta un accesso         prezzi indicati sono IVA compresa         spunta la casella e con         diversa dal REFERENTE         RESPONSABILE DEL SERVIZ         • Spuntare questa case         oresente modulo.         Nome         Email         INSERISCI IL NUMERO DI AE         AL 31/12/2022 *         inserire solamente valori n         • □ Comune che gestisce         VUOI ACQUISTARE ULTERIO         No, mi basta un accesso | npila i successivi campi se il RESPONSABILE DEL SE<br>E UFFICIO specificato nei primi campi della Form.<br>IO/DIRIGENTE *<br>ella se il Responsabile del servizio / Dirigente è diverso dal refer<br>Cognome<br>Conferma email<br>BITANTI DEL COMUNE, O DELL'INSIEME DEI COMUNI DI CUI IL<br>umerici, senza punto '' e senza virgola ','<br>l'ufficio commercio in forma associata con altri comuni<br>RI ACCESSI CONCORRENTI? | ERVIZIO / DIRIGENTE è perso<br>rente ufficio che sottoscrive il<br>. SOTTOSCRITTORE È CAPOFILA, |

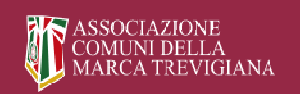

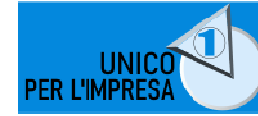

#### selezionare nella specifica toolbar il numero di accessi concorrenti (in aggiunta al primo)

| lo, mi basta un accesso                                                                                           |                                                                      |
|----------------------------------------------------------------------------------------------------|----------------------------------------------------------------------|
| accessi concorrenti                                                                                               | al prezzo di € 200,00. L'offerta comprende tutti                     |
| accessi concorrenti<br>accessi concorrenti                                                                        | no 3-4). Darà diritto sia alla partecipazione in<br>bbonamento.      |
| accessi concorrenti                                                                                               | ento (costo esente IVA) - 200,00 €                                   |
| PORTO TOTALE (COMPRENSIVO DI IMPOSTE)<br>10 €<br>GOMENTI PROPOSTI PER GIORNATE DI STUDIO                          |                                                                      |
| n questo campo è possibile segnalare o suggerire l'interesse rei<br>irganizzare nel corso delle prossime attività | lativo a possibili argomenti da proporre nelle giornate di studio da |

#### se hai selezionato nella specifica toolbar 2 o più accessi concorrenti (in aggiunta al primo), inserisci nei specifici campi le email degli utenti/servizi concorrenti.

#### VUOI ACQUISTARE ULTERIORI ACCESSI CONCORRENTI?

2 accessi concorrenti

I prezzi indicati sono IVA compresa

2° accesso\*

Email@inifnito.it

#### **OFFERTA SPECIFICA PER LA FORMAZIONE**

A partire dal 2024, sarà possibile beneficiare di tutta la proposta formativa al prezzo di € 200,00. L'offerta comprende tutti gli incontri autogestiti (almeno 1-2 sessione/i) e i corsi a pagamento (almeno 3-4). Darà diritto sia alla partecipazione in presenza che alla consultazione della videoregistrazione entro l'anno dell'abbonamento.

• □ Offerta comprensiva di tutti gli incontri autogestiti e i corsi a pagamento (costo esente IVA) - 200,00 €

#### IMPORTO TOTALE (COMPRENSIVO DI IMPOSTE) 183,00 €

#### ARGOMENTI PROPOSTI PER GIORNATE DI STUDIO

In questo campo è possibile segnalare o suggerire l'interesse relativo a possibili argomenti da proporre nelle giornate di studio da organizzare nel corso delle prossime attività

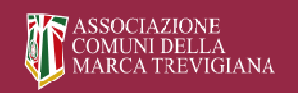

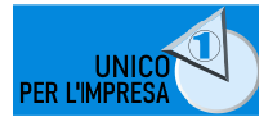

 carica nella specifica area la determina di adesione ad unicoperlimpresa.it per il nuovo anno nel formato pdf. Se non hai ancora la determina oppure riscontri problemi con il caricamento prosegui comunque con la registrazione ma ricordati che devi inviarla quanto prima all'indirizzo info@ unicoperlimpresa.it

| CARICA DETE                                     | RMINA                                                                                                    |
|-------------------------------------------------|----------------------------------------------------------------------------------------------------|
|                                                 | $\mathbf{G}$                                                                                                    |
|                                                 | Fai clic o trascina i file su quest'area per caricarli.                                                                                                    |
|                                                 | Puoi caricare fino a 2 file.                                                                                                    |
| Se riscontri p<br>info@unicopo                  | oroblemi con il caricamento della determina, inviala successivamente in formato PDF all'indirizzo<br>erlimpresa.it.                                                                                                    |
| ACCETTAZIO                                      | NE GDPR *                                                                                                    |
| • 🗌 Autori<br>effettuare, ar<br>l'autorizzazio  | zzo Centro Studi Amministrativi della Marca Trevigiana all'utilizzo dei miei dati personali (contatti) per<br>Iche attraverso strumenti elettronici, la registrazione e le comunicazioni ai servizi indicati. Spuntare per<br>ne. Negando l'autorizzazione non sarà possibile usufruire dei servizi offerti. |
| Clicca <mark>qui</mark> per                     | vedere il testo completo dell'informativa sulla privacy.                                                                                                    |
| Invia                                           |                                                                                                    |
|                                                 |                                                                                                    |
| completata                                      | la compilazione della form, clicca su Invia                                                                                                    |
| ACCETTAZION                                     | IE GDPR *                                                                                                    |
| • 🗹 Autoriz<br>effettuare, an<br>'autorizzazior | zo Centro Studi Amministrativi della Marca Trevigiana all'utilizzo dei miei dati personali (contatti) per<br>che attraverso strumenti elettronici, la registrazione e le comunicazioni ai servizi indicati. Spuntare per<br>ne. Negando l'autorizzazione non sarà possibile usufruire dei servizi offerti.   |
| Clicca <mark>qui</mark> per v                   | vedero ir testo completo dell'informativa sulla privacy.                                                                                                    |
| Invia                                           |                                                                                                    |
|                                                 |                                                                                                    |

 il sistema restituisce il messaggio di avvenuta registrazione o rinnovo e indicazioni per completare l' dell'account.

|                                           | SSOCIAZIO<br>OMUNI DEL<br>IARCA TREV | NE<br>LA<br>VIGIANA                      | e informazi                         | UNIC<br>PER L'IMPRES        |                    | ra del grupp      | o attività pr | entro Studi Amministrativi<br>Ila Marca Trevigiana<br>roduttive |
|-------------------------------------------|--------------------------------------|------------------------------------------|-------------------------------------|-----------------------------|--------------------|-------------------|---------------|-----------------------------------------------------------------|
|                                           | HOME                                 | CATEGORIE                                | MODELLI                             | FORMAZIONE                  | DISCIPLINA         | DOSSIER           | BUONE PI      | RATICHE                                                         |
| azie per esserti re<br>everai il prima po | gistrato ad U<br>ssibile, le indi    | nicoperlimpresa.it<br>icazioni per compl | per l'anno 202<br>etare l'attivazio | 4!<br>one del tuo account e | cominciare ad util | izzare i servizi. |               | RICERCA AVANZATA                                                |

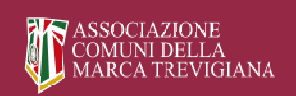

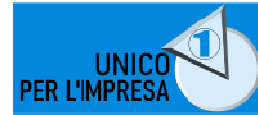

 riceverai una email da info@unicoperlimpresa con oggetto: Unico per l'Impresa: registrazione nuovo utente, ovvero, per chi ha effettuato il rinnovo l'oggetto sarà: Unico per l'Impresa: rinnovo abbonamento utente

| Fabio ,<br>Grazie per aver effettuato la registrazione al portale di Unicoperlimpresa.it al quale<br>potrai accedere in qualsiasi momento da pc, smartphone e tablet.<br>A breve riceverai la conferma delle credenziali di accesso che hai inserito in fase di<br>registrazione. |
|----------------------------------------------------------------------------------------------------|
| I dati inseriti al momento dell'iscrizione sono i seguenti:<br>Nome e Cognome: Fabio<br>Ente: Comune<br>Indirizzo: via - 31100 Arc; )<br>Tel.: 000<br>Email: <u>zese@gmail.com</u><br>PEC: <u>pec@pec.lt</u>                                                                      |
| L'impo er l'iscrizione ad Unicoperlimpresa.it è di Euro 854,00 € lva inclusa,<br>e comprende iscrizione annuale per:<br>- Comune oltre 10.000 abitanti (importo IVA compresa) - 854,00 €                                                                                          |
| Se non è stata inserita la determina di impegno di spesa al momento<br>dell'iscrizione, occorre inviarla, appena disponibile, via email in formato PDF<br>a <u>info@unicoperlimpresa.it</u> .                                                                                     |
| In qualsiasi momento potrai decidere di cancellare l'utenza contattando i nostri<br>assistenti al numero 0422.383338 oppure inviando una email a<br>info@comunitrevigiani.it.                                                                                                    |
| Lo Staff<br>Unicoperlimpresa.it                                                                                                    |
| NB: questa e-mail viene inviata automaticamente all'indirizzo specificato in seguito<br>alla registrazione on-line. Se l'uso di questo indirizzo fosse improprio, la preghiamo di<br>segnalarcelo scrivendo all'indirizzo: info@comunitrevigiani.it                               |

Se effettui una nuova registrazione riceverai inoltre una seconda email da *info@unicoperlimpresa* con oggetto: *Conferma la tua iscrizione alla Newsletter di Unicoperlimpresa.it.* Clicca sul link lì indicato per confermare l'iscrizione al portale e poter così iniziare ad utilizzare i servizi e ricevere la Newsletter

| Da Staff Unicoperlimpresait <info@unicoperlimpresa.eu> 🏠</info@unicoperlimpresa.eu>                                           | • Rispondi | → Inoltra | Archivia | 👌 Indesiderata | 🗊 Elimina | Altro 🗸 |
|----------------------------------------------------------------------------------------------------|------------|-----------|----------|----------------|-----------|---------|
| 0 ggetto Conferma la tua iscrizione alla Newsletter di Unicoperlimpresa.it                                                    |            |           |          |                |           | 19:17   |
| A                                                                                                    |            |           |          |                |           |         |
|                                                                                                    |            |           |          |                |           |         |
| Gentile Utente,                                                                                                    |            |           |          |                |           |         |
| il tuo profilo è stato aggiunto con successo alla nostra newsletter.                                                          |            |           |          |                |           |         |
| Clicca <u>qui</u> per confermare l'iscrizione.                                                                                |            |           |          |                |           |         |
| Se questo messaggio è arrivato al tuo account erroneamente o non intendi mantenere l'iscrizione al servizio, non devi fare nu | lla.       |           |          |                |           |         |
| Grazie.                                                                                                    |            |           |          |                |           |         |
| Lo Staff di Unicoperlimpresa.it                                                                                               |            |           |          |                |           |         |
| 1<br>- 2<br>- 20 - 20 - 20 - 20 - 20 - 20 - 20                                                                                |            |           |          |                |           |         |

#### il tuo browser ti visualizzerà la pagina che segue a confermare l'avvenuta iscrizione

| CONFERMA ISCRIZIONE                                                                             | Home » Conferma iscrizione |
|-------------------------------------------------------------------------------------------------|----------------------------|
| Grazie,<br>l'iscrizione alla newsletter di <mark>Unicoperlimpresa.it</mark> è stata completata. |                            |
| Torna all'home page                                                                             | RICERCA AVANZATA           |
| l'iscrizione alla newsletter di Unicoperlimpresa.it è stata completata.<br>Torna all'home page  |                            |

La procedura di iscrizione al nuovo portale è conclusa.

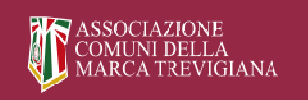

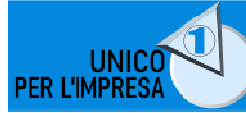

Unicoperlimpresa.it

Portale di formazione e informazione attivo da oltre 20 anni a cura del gruppo attività produttive

# RECUPERARE LA PASSWORD

- accedi a <u>www.unicoperlimpresa.it</u>
- clicca su RECUPERA PASSWORD in alto a destra della home page

| MARCATRI                             | LLA<br>VIGIANA       |                    |                    |                 |              | Cent<br>della  | ro Studi Amministrativi<br>Marca Trevigiana |
|--------------------------------------|----------------------|--------------------|--------------------|-----------------|--------------|----------------|---------------------------------------------|
| Porta                                | e di formazione      | e informazi        | one attivo da oltr | re 20 anni a cu | ra del grupp | o attività pro | duttive                                     |
| HOME                                 | CATEGORIE            | MODELLI            | FORMAZIONE         | DISCIPLINA      | DOSSIER      | BUONE PRA      | а                                           |
| n Evidenza                           |                      |                    |                    |                 |              |                |                                             |
| Novembre 2022                        | ti dal Gruppo A      | ttività Prod       | uttive del Centr   | o Studi         |              |                | RICERCA AVANZATA                            |
| er visualizzare i contenuti di quest | articolo devi accede | re con le tue cree | denziali.          |                 |              |                |                                             |

- inserisci nella form la email utilizzata per l'iscrizione al portale (username)
- Inserisci il tuo nome utente o il tuo indirizzo email. il sistema ti informa che è Riceverai un'email con le istruzioni su come • reimpostare la tua password. stata inviata una email Unicoperlimpresa.it all'indirizzo prima inserito Nome utente o indirizzo email contenente un link da email@infinito.it utilizzare per poter reimpostare la password. Ottieni una nuova password Controlla la tua email per il link di conferma, poi visita la pagina di accesso. Accedi ← Torna a Unicoperlimpresa.it ← Torna a Unicoperlimpresa.it Italiano V Cambia ✓ Cambia Italiano
- accedi al tuo programma/gestore di posta elettronica, apri la email pervenuta da info@unicoperlimpresa e clicca sul link lì indicato

| Da Staff Unicoperlimpresa.it <info@unicoperlimpresa.eu> 🏠</info@unicoperlimpresa.eu>               | Archivia     Archivia     Archivia | 👌 Indesiderata 📋 Elimina 🛛 Altro 🗸 |
|----------------------------------------------------------------------------------------------------|----------------------------------------------------------------------------------------------------|------------------------------------|
| Oggetto Reimpostazione password per [Unicoper/impresait]                                           |                                                                                                    | 18:53                              |
| Qualcuno ha richiesto la reimpostazione della password per il seguente account.                    |                                                                                                    |                                    |
| Nome del sito: Unicoperlimpresa.it                                                                 |                                                                                                    |                                    |
| Nome utente:                                                                                       |                                                                                                    |                                    |
| Se si è trattato di un errore, ignora questa email e non accadrà nulla.                            |                                                                                                    |                                    |
| Per reimpostare la tua password visita il seguente indirizzo:                                      |                                                                                                    |                                    |
| https://www.unicoperlimpresa.eu/wp-login.php?action=rp&key=K3DPLz1TtvKWhEJF65K4&login=℘_lang=it_IT |                                                                                                    |                                    |
| Richiesta di reimpostazione password originata dall'indirizzo IP 151.18.78.65.                     |                                                                                                    |                                    |

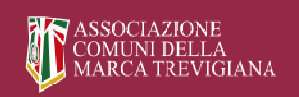

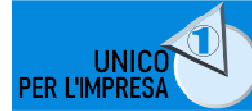

- il tuo browser ti visualizzerà la form che segue.
- inserisci la email (username) utilizzata per l'iscrizione e una nuova password
- clicca su login.

| Nome utente o indiri | izzo email |
|----------------------|------------|
| Password             |            |
| Ricordami            | Login      |
|                      | Login      |

La procedura di recupero password è conclusa.

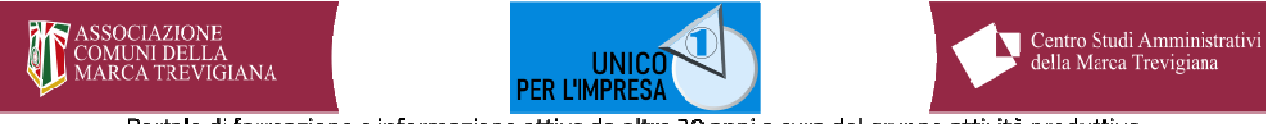

# ISCRIVERSI ALLA NEWSLETTER DI UNICOPERLIMPRESA.IT

- Accedi a <u>www.unicoperlimpresa.it</u>
- alla voce NEWSLETTER riportata nella colonna di destra della home page del sito, seleziona il link Registrati di seguito

|                                                              |                                                                                       |                                                                    |                                                   | RECUPERA PASSWORD ACCED                                                                                     |
|--------------------------------------------------------------|---------------------------------------------------------------------------------------|--------------------------------------------------------------------|---------------------------------------------------|----------------------------------------------------------------------------------------------------|
| ASSOCIAZIO<br>COMUNI DE<br>MARCA TR<br>Porta                 | ONE<br>LLA<br>VVIGIANA<br>le diformazione e informazione att                          | UNICO<br>L'IMPRESA<br>ivo da oltre 20 anni a cura                  | del gruppo attività p                             | entro Studi Amministrativi<br>ella Marca Trevigiana<br>roduttive                                            |
| НОМЕ                                                         | CATEGORIE MODELLI FORM                                                                | IAZIONE DISCIPLINA                                                 | DOSSIER BUONE P                                   |                                                                                                    |
| ELENCO MODELLI propos Per visualizzare i contenuti di queste | ti dal Gruppo Attività Produttiva<br>o articolo devi accedere con le tue credenziali. | del Centro Studi                                                   | ) in                                              | RICERCA AVANZATA<br>ABBONATI<br>A UNICOPERLIMPRESA.IT                                                       |
| PER L'I                                                      |                                                                                       | AZIENDA<br>convegn<br>Dipartim<br>Prevenzi<br>Una rete<br>Imprese' | ULSS 2:<br>o su "Il<br>ento di<br>one –<br>per le | NEWSLETTER<br>Iscrizione alla Newsletter<br>Vuoi ricevere la nostra<br>newsletter?<br>Registrati di seguito |
|                                                              |                                                                                       | Per visualizz<br>contenuti di<br>articolo devi<br>le tue creder    | are i<br>questo<br>accedere con<br>nziali.        | Consulta l'archivio delle<br>Newsletter                                                                     |

- viene visualizzata la pagina web per l'iscrizione alla newsletter
- compila i campi della form. Attenzione: i campi contrassegnati con \* sono obbligatori
- clicca su registrazione

|                       | HOME       | CATEGORIE | MODELLI | FORMAZIONE | DISCIPLINA | DOSSIER | BUONE PRATICH | . ~                                 |
|-----------------------|------------|-----------|---------|------------|------------|---------|---------------|-------------------------------------|
| ISCRIZION             | IE ALL/    | A NEWSL   | ETTER   |            |            |         |               | Home « Iscrizione alla Newslette    |
| Vuoi ricevere la      | nostra nev | wsletter? |         |            |            |         |               |                                     |
| Registrati di seguito |            |           |         |            |            |         |               | RICERCA AVANZATA                    |
| Linee guida e FAQ     |            |           |         |            |            |         |               |                                     |
| Nome*                 |            |           | Cog     | nome *     |            | -       |               |                                     |
|                       |            |           |         |            |            |         |               | ABBONATI<br>A linicoperi impresa it |
| ENTE *                |            |           |         |            |            |         |               |                                     |
| PEGIONE *             |            |           |         |            |            |         |               |                                     |
| Veneto •              |            |           | Romera  |            |            |         |               | NEWSLETTER                          |
| COLUMES               |            |           |         |            |            |         |               | Vuoi ricevere la nostra             |
| COMONE                |            |           |         |            |            |         |               | newsletter?                         |
|                       |            |           |         |            |            |         |               | registrati di seguito               |

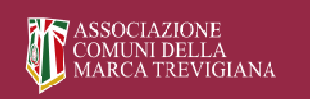

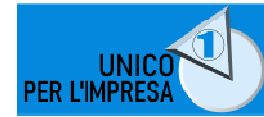

• il sistema restituisce un avviso per confermare l'iscrizione

| ISCRIZIONE ALLA NEWSLETTER                                                               | Home > Iscrizione alla Newsle                                                                                                    |
|------------------------------------------------------------------------------------------|----------------------------------------------------------------------------------------------------|
|                                                                                          | RICERCA AVANZATA                                                                                                    |
|                                                                                          | ABBONATI<br>A UNICOPERLIMPRESA.IT                                                                                                    |
| Controlla la tua casella di posta o la cartella spam per<br>confermare la tua iscrizione | NEWSLETTER<br>Iscrizione alla Newsletter<br>Vuoi ricevere la nostra<br>newsletter?<br>Registrati di seguito<br>Consulta l'archivio delle |

- riceverai una email da info@unicoperlimpresa con oggetto: Conferma la tua iscrizione alla Newsletter di Unicoperlimpresa.it.
- clicca sul link lì indicato per confermare l'iscrizione alla Newsletter

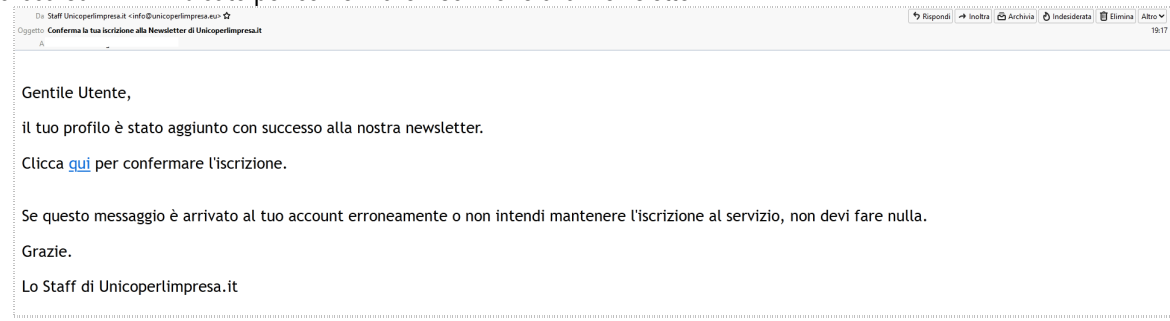

• il tuo browser ti visualizzerà la pagina che segue a confermare l'avvenuta iscrizione

| MAR                                                    | Portale  | di formazione    | e informazi    | PER L'IMPRES<br>one attivo da olt | re 20 anni a cu | ra del grupp | o attività produtt |                                     |
|--------------------------------------------------------|----------|------------------|----------------|-----------------------------------|-----------------|--------------|--------------------|-------------------------------------|
|                                                        | НОМЕ     | CATEGORIE        | MODELLI        | FORMAZIONE                        | DISCIPLINA      | DOSSIER      | BUONE PRATICH      | E                                   |
| ONFERMA                                                | ISCR     | IZIONE           |                |                                   |                 |              |                    | Home » Conferma iscr                |
| izie,<br>crizione alla newsletter<br>rna all'home page | di Unico | perlimpresa.it è | stata completa | ta.                               |                 |              |                    | RICERCA AVANZATA                    |
|                                                        |          |                  |                |                                   |                 |              |                    | ISCRIZIONE A<br>UNICOPERLIMPRESA.IT |
|                                                        |          |                  |                |                                   |                 |              |                    | Clicca qui per iscriverti           |
|                                                        |          |                  |                |                                   |                 |              |                    | NEWSLETTER                          |
|                                                        |          |                  |                |                                   |                 |              |                    | Iscriviti alla<br>Newsletter        |
|                                                        |          |                  |                |                                   |                 |              |                    |                                     |

La procedura di iscrizione al nuovo portale è conclusa.

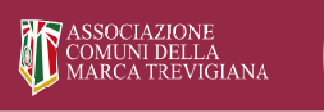

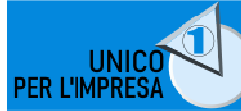

# FAQ - Frequently asked questions

### Come visualizzare il nuovo portale www.unicoperlimpresa.it

• il nuovo portale è stato rivisto totalmente nella grafica e nei contenuti. Se visualizzi ancora il vecchio sito devi cancellare la cronologia e la cache del browser. Vedi slide per browser Firefox

| Google                          | × 🕲 WhatsApp                      | × 🔞 Home - Unicoperlimpresa.it |                                                                                                    |                                                                                                    |                                   |                     |          |        |                  |
|---------------------------------|-----------------------------------|--------------------------------|----------------------------------------------------------------------------------------------------|----------------------------------------------------------------------------------------------------|-----------------------------------|---------------------|----------|--------|------------------|
| $\leftarrow \rightarrow \sigma$ |                                   |                                |                                                                                                    |                                                                                                    |                                   |                     |          | 16 ® Ø |                  |
| Google Groupe Man G             | ) industree Google 🔊 📠 Seiterna 1 | tora bola. 🔹 apetono-innia     | Connection F13 on 1921.     Cancella a consologila recente<br>Cancella a consologila recente<br>Cancella a consologila<br>Cancella a consologila<br>Cancella a consologila<br>Cancella a consologila<br>Cancella a consologila<br>Cancella a consologila<br>Cancella a consologila<br>Cancella a consologila<br>Cancella a terce b<br>Dati<br>Impostazion de siti upob | Crackalash - Pacer Cu. Charles Call Call utiline due ore Calles Capable Calles Calles Dati non in lines de jitt yeb | a - Guidema di 🕑 UNCO PRILIMPRISA | 🛛 Hame- Unicopeting | WhateApp | Acced  | Altri segnalibri |
|                                 |                                   | ٩                              |                                                                                                    | OK Annula                                                                                                    |                                   |                     |          |        |                  |
|                                 |                                   |                                | Cerca con Google                                                                                                    | Mi sento fortunato                                                                                                  |                                   |                     |          |        |                  |
| Italia                          |                                   |                                |                                                                                                    |                                                                                                    |                                   |                     |          |        |                  |
|                                 |                                   |                                | Carbon ne                                                                                                    | utral dal 2007                                                                                                    |                                   |                     |          |        |                  |
|                                 | Pubblicità                        | Soluzioni aziendali            | Come funziona la Ricerca                                                                                                    |                                                                                                    | Privacy Termin                    | i Impostaz          | ioni     |        |                  |

# Caricare la determina di adesione ad unicoperlimpresa.it

- Se hai già effettuato l'iscrizione nel nuovo portale <u>www.unicoperlimpresa.it</u> per l'anno 2024, devi inviare la determina di adesione -in formato pdf- all'indirizzo info@ unicoperlimpresa.it
- Se non hai ancora effettuato l'iscrizione nel nuovo portale <u>www.unicoperlimpresa.it</u> per l'anno 2024, all'atto della registrazione potrai caricare -in formato pdf- la determina di adesione.

### Iscriversi al portale www.unicoperlimpresa.it

- Tutti gli Enti anche se già iscritti nell'anno 2023 ad unicoperlimpresa.it devono accedere al portale <u>www.unicoperlimpresa.it</u> per effettuare l'iscrizione per l'anno 2024.
- Il rinnovo deve effettuarlo prima di loggarti.

# Le credenziali di accesso al portale www.unicoperlimpresa.it

- All'atto dell'iscrizione devi inserire le credenziali di accesso: EMAIL e PASSWORD.
- Solo per gli Enti già iscritti nell'anno 2023, possono essere utilizzate le credenziali già in uso.